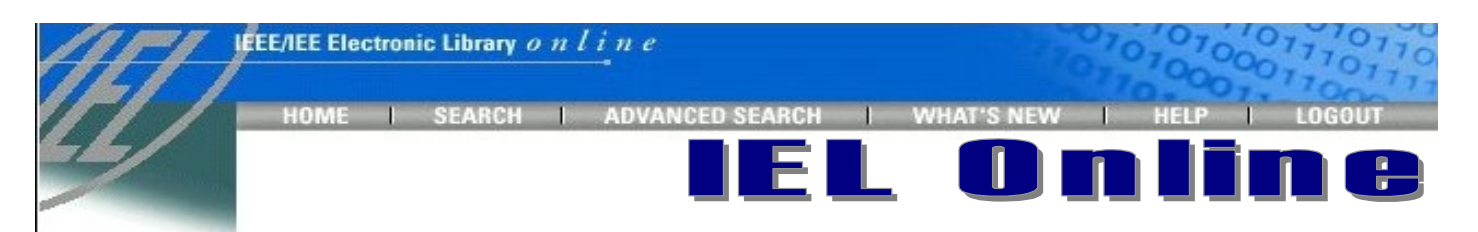

## IEEE/IEE Electronic Library Online (IEL Online) เป็นฐานข้อมูลของเอกสารฉบับเต็มของสิ่ง

พิมพ์ที่จัดพิมพ์โดย The Institute of Electrical and Electronics Engineers (IEEE) และ The Institution of Electrical Engineers (IEE) สิ่งพิมพ์เหล่านี้ได้แก่ บทความจากวารสาร รายงานการประชุมทางวิชาการ และ เอกสารมาตรฐาน สาขาวิศวกรรมไฟฟ้า อิเล็กทรอนิกส์ และสาขาที่เกี่ยวข้อง โดยมีข้อมูลย้อนหลังตั้งแต่เดือนมกราคม 1988 เป็นต้นมา ปัจจุบันมีบทความมากกว่า 450,000 ระเบียน จากสิ่งพิมพ์มากกว่า 12,000 รายการ

# การเข้าใช้ฐานข้อมูล

ฉึบค้นออนไลน์ผ่านเวบเบราเซอร์ ไปที่ CU Digital Library

http://www.car.chula.ac.th

■ คลิกที่ CU Reference Databases

# วิธีการสืบค้น

วิธีการสืบค้น มี 2 แบบ คือ Search และ Advanced Search

#### SEARCH

การสืบค้นแบบง่าย โดยสืบค้นจากหมวดรายการที่กำหนดให้

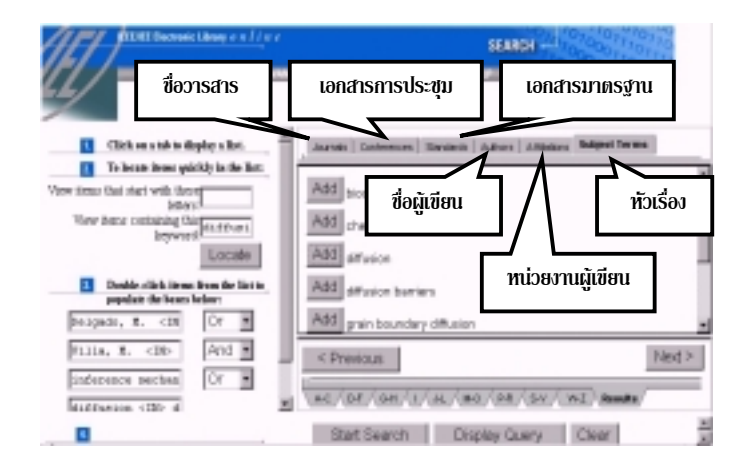

## วิธีการสืบค้นแบบ SEARCH

- คลิกเลือกแถบแสดงรายการตามหมวดต่าง ๆ เช่น ชื่อวารสาร ชื่อผู้เขียน หัวเรื่อง เป็นต้น
- คลิกเลือกตามแถบตัวอักษรด้านล่าง หรือพิมพ์อักษรที่ต้องการ
  ให้เริ่มต้นในหมวดที่เลือกลงในช่อง
  หรือพิมพ์คำสำคัญที่ต้องการสืบค้นในหมวดที่เลือกลงในช่อง
  แล้วคลิก Locate
- เมื่อพบคำค้นที่ต้องการ ให้คลิก Add ที่หน้าคำค้นนั้น ๆ จะ มาปรากฏในช่องรับคำค้น (เลือกคำค้นได้สูงสุด 4 ช่อง) ระหว่างคำค้นแต่ละช่องสามารถใช้คำเชื่อมการสืบค้นได้ 2 แบบ คือ and และ or

## 📧 พิมพ์คำค้นที่ต้องการโดยไม่ต้องเลือกจากแถบหมวดต่าง ๆ ก็ได้ คำค้น เหล่านี้จะถูกนำไปค้นในทุกหมวดรายการหรือทุกเขตข้อมูล

- 4. หลังจากเลือกคำค้นครบแล้ว คลิก Start Search
  - การสืบค้นในภาพตัวอย่างด้านซ้าย ถ้าคลิก Display Query จะพบการประมวลผลคำที่ใช้สืบค้น ดังนี้
    - ((Delgado,M.<IN> au<OR>Vila,MA.<IN>au)<and>(inference mechanisms<IN>de<OR>diffusion<IN>de))
  - 📧 ถ้าต้องการสืบค้นด้วยคำค้นชุดใหม่ทั้งหมดให้คลิก Clear

#### ADVANCED SEARCH

การสืบค้นที่กำหนดเงื่อนไขหรือขอบเขตในการสืบค้นได้มากขึ้น โดยพิมพ์คำค้นได้มากกว่า 4 ชุด ระบุได้ว่าต้องการให้ระบบค้นคำใน เขตข้อมูลใดบ้าง หรือต้องการสืบค้นหัวเรื่องใกล้เคียง กำหนดช่วง ระยะเวลาของข้อมูลที่ต้องการ หรือกำหนดการแสดงผล เป็นต้น

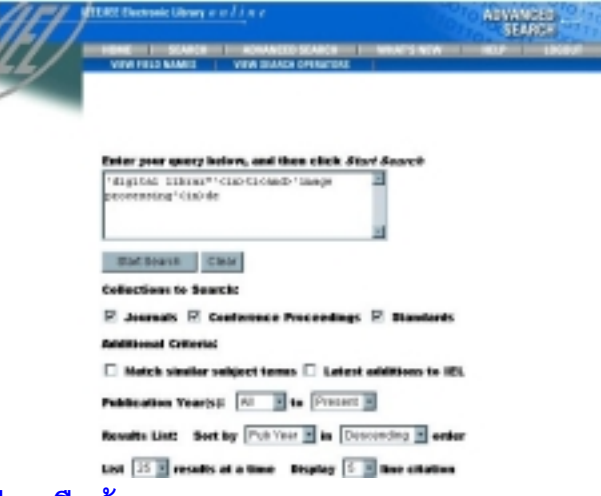

#### วิธีการสืบค้นแบบ ADVANCED SEARCH

- พิมพ์คำค้นที่ต้องการในช่องรับคำค้น สามารถดูเขตข้อมูล และ อักษรย่อของเขตข้อมูลที่ใช้สืบค้นจาก **NEW FIELD NAMES** และดูคำเชื่อมคำค้นจาก **NEW SEALCH OPLINATORS** ที่เมนูด้านบน *C* ให้พิมพ์ชุดประโยกการสืบก้น ยาวต่อเนื่องกัน และไม่ควรเกาะแป้น Enter ระหว่างการพิมพ์
- คลิกที่ □ หน้าประเภทสิ่งพิมพ์ที่ต้องการสืบค้นภายใต้หัวข้อ Collections to Search

- ถ้าต้องการกำหนดขอบเขตการสืบค้นเพิ่มเติม ให้เลือกหัวข้อ
  Additional Criteria โดยคลิกที่ □ หน้ารายการที่ต้องการ
  - Match similar subject terms ค้นเพิ่มจากหัวเรื่องใกล้
    เคียง
  - Latest additions to IEL ค้นเฉพาะเอกสารล่าสุดที่บันทึก ในฐานข้อมูลไม่เกิน 30 วัน
- ถ้าต้องการกำหนดระยะเวลาของข้อมูลที่ต้องการ ให้เลือกหัว ข้อ Publication Year(s)
  - 📧 ปกติจะสืบค้นตั้งแตปีพิมพ์ 1988 ถึงปัจจุบัน
- 5. กำหนดการแสดงผลข้อมูลที่สืบค้นได้ จากหัวข้อ Results List
  - การจัดเรียงผลการสืบค้นตามตัวแปร 4 แบบ
    - Score เรียงตามจำนวนครั้งของการปรากฏของคำที่ ใช้สืบค้นในผลการสืบค้นแต่ละระเบียน
    - Pub Year เรียงตามปีพิมพ์

Title เรียงตามอักษรชื่อบทความ

Author เรียงตามอักษรชื่อผู้เขียนบทความ

และระบุให้เรียงลำดับข้อมูลจากน้อยไปมาก

(Ascending) หรือจากมากไปน้อย (Descending)

- 🗷 ปกติเรียงผลการสืบค้นตาม Score และเรียงลำดับจากมากไปน้อย
- กำหนดจำนวนผลการสืบค้นที่ต้องการให้แสดงต่อ 1 หน้า
  จอ ในหัวข้อ List และกำหนดจำนวนบรรทัดของการแสดง
  ผลแบบบรรณานุกรมของผลการสืบค้นแต่ละระเบียน ใน
  หัวข้อ Display
- 6. หลังจากพิมพ์คำค้นและกำหนดขอบเขตการสืบค้นที่ต้องการแล้ว

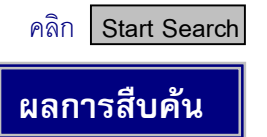

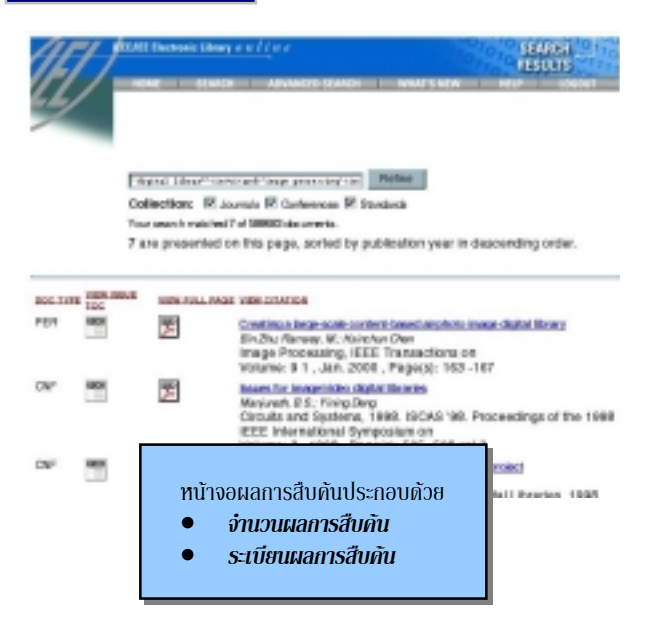

🔊 หน้าจอแสดงผลของ Advanced Search จะแสดงประโยคการสืบค้นด้วย และ ถ้าต้องการเปลี่ยนแปลงหรือจำกัดการสืบค้น คลิก Refine

### ระเบียนผลการสืบค้นแต่ละระเบียนประกอบด้วย

- DOC Type บอกชนิดของสิ่งพิมพ์ (PER-วารสาร, CNF-รายงาน การประชุมวิชาการ, STD-เอกสารมาตรฐาน)
- คลิกเมื่อต้องการดูหน้าสารบาญ (Table of Contents)
  ของสิ่งพิมพ์ของแต่ละระเบียน
- คลิกเมื่อต้องการดูเอกสารฉบับเต็มแต่ละระเบียนด้วย
  โปรแกรม Adobe Acrobat Reader

🔊 ถ้าคอมพิวเตอร์ที่ใช้สืบค้นไม่มีโปรแกรม Acrobat ให้ Save ข้อมูลไว้ก่อน โดยการคลิกเมาส์ปุ่มขวาที่ PDF ไอคอนของระเบียนที่ต้องการ จะปรากฏกรอบ รายการ ให้เลื่อนมาคลิกที่ Save Link As... และบันทึกไฟล์ให้มีนามสกุล .pdf (Portable Document Format) เพื่อนำไปอ่านด้วยโปรแกรม Acrobat ต่อไป

 Bibliographic Citation รายละเอียดทางบรรณานุกรมของแต่ ละระเบียน ประกอบด้วย ชื่อบทความ ชื่อผู้เขียนบทความ ชื่อ เอกสารสิ่งพิมพ์ และรายละเอียด และถ้าต้องการดูบทคัดย่อ ให้คลิกที่ชื่อบทความที่ขีดเส้นใต้ของแต่ละระเบียน

#### การดูเอกสารฉบับเต็มด้วยโปรแกรม Adobe Acrobat Reader

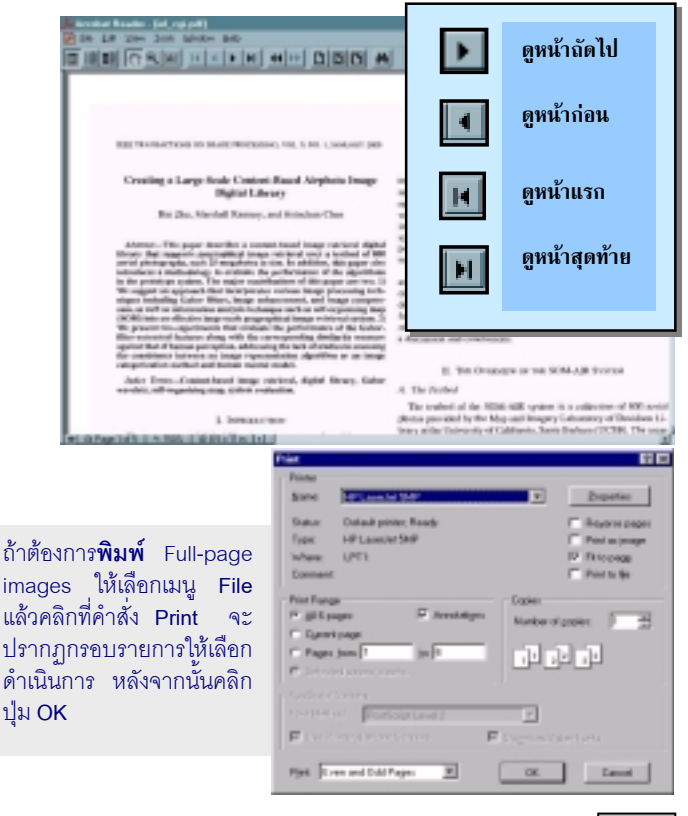

🗁 ถ้าต้องการคำแนะนำในการใช้ฐานข้อมูล ให้คลิก HELP

# การออกจากฐานข้อมูล

คลิก LOGOUT ทุกครั้ง เมื่อต้องการเลิกการสืบค้น

งัดทำโดย อมรรัตน์ ศรีสูรภานนท์ และ ศุภกร โสภณวสุ สถาบันวิทยบธิกาธ จุฬาลงกธณ์มหาวิทยาลัย (ฉบับพิมพ์ครั้งที่ 3) *มีนากม 2543* 

# IEEE/IEE Electronic Library Online IEEE/IEE Electronic Library Online

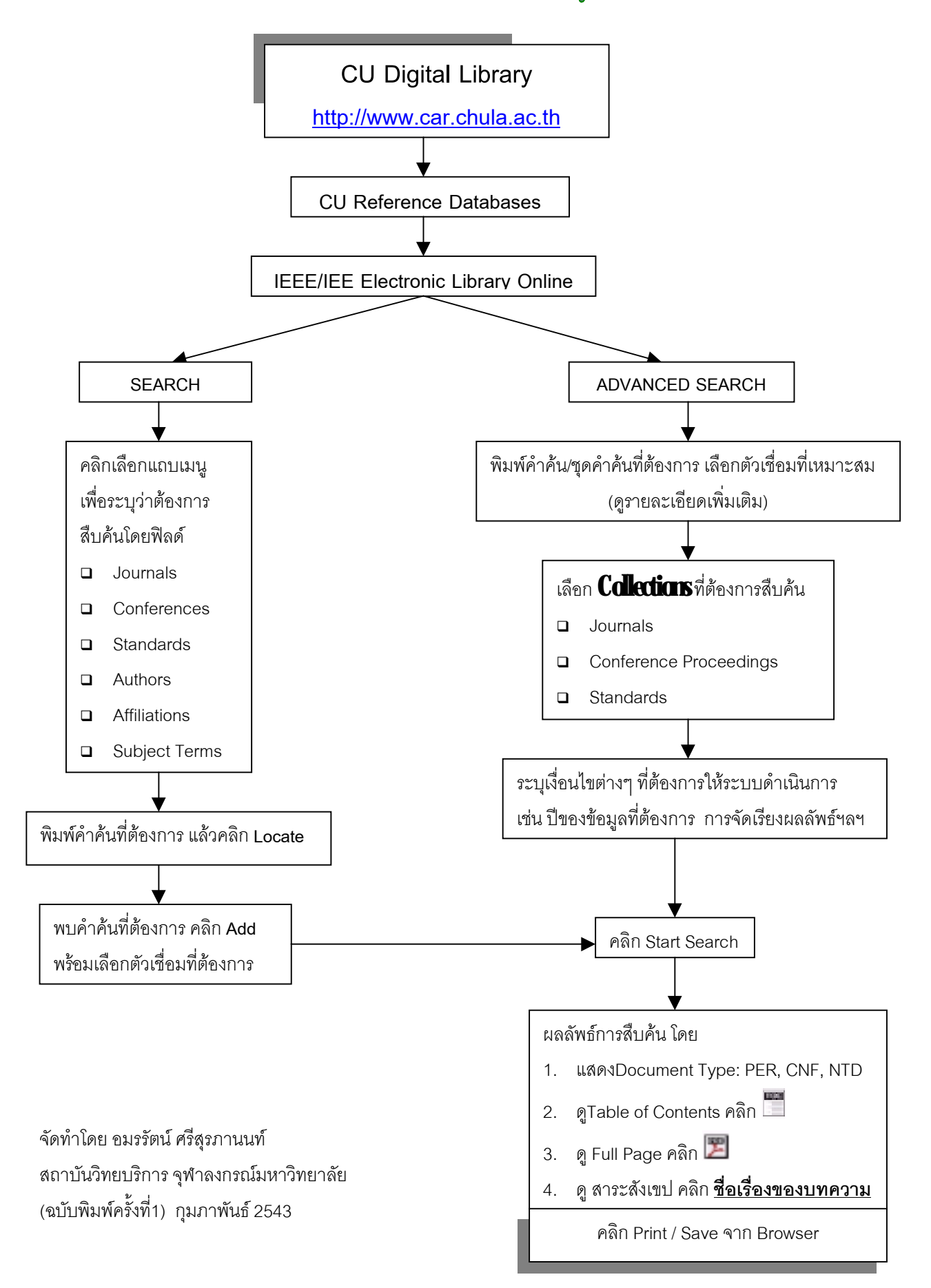